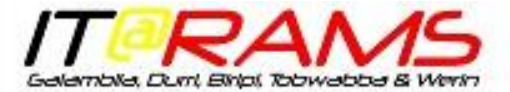

## Remote access to Apps via Parallels

### Install Parallels Client

Parallels in the software we used to connect to business application, such as Medical Director, Best Practice, Communicare, MYOB, etc.

Parallels is available as a free client for many platforms. These include Windows, IOS, Android and Chrome.

You will need to install a Parallels client at the first step in accessing our applications. To do this:

- 1. Go to: https://www.parallels.com/au/products/ras/download/client/
- 2. Select and install the required client.
- 3. Follow the on-screen instructions to install the client.

#### Setting up your Parallels Client Connection:

Once the Parallels Client software is installed you will need to configure a connection:

1. Open Parallels Client and select 'File' and 'New Connection'.

| <b>;</b> | Parallels Client       | Galambila |       |        |      |
|----------|------------------------|-----------|-------|--------|------|
| File     | Applications           | Sessions  | Tools | View   | Help |
|          | New Connecti           | on        |       | Ctrl+N |      |
|          | Connection Pr          | operties  |       |        |      |
|          | Change Domain Password |           |       |        | H    |
|          | Delete                 |           |       |        |      |
|          | Import Setting         | s         |       |        |      |
|          | Export Settings        | i         |       |        |      |
|          | Evit                   |           |       |        |      |
| _        |                        |           |       | _      |      |
|          |                        |           |       |        |      |
|          |                        |           |       |        |      |
|          |                        |           |       |        |      |
|          |                        |           |       |        |      |
|          |                        |           |       |        |      |
|          |                        |           |       |        |      |
|          |                        |           |       |        |      |
| 0 ite    | ms                     |           |       |        |      |
|          |                        |           |       |        |      |

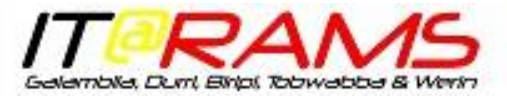

# Remote access to Apps via Parallels

2. Select Parallels Remote Application Server

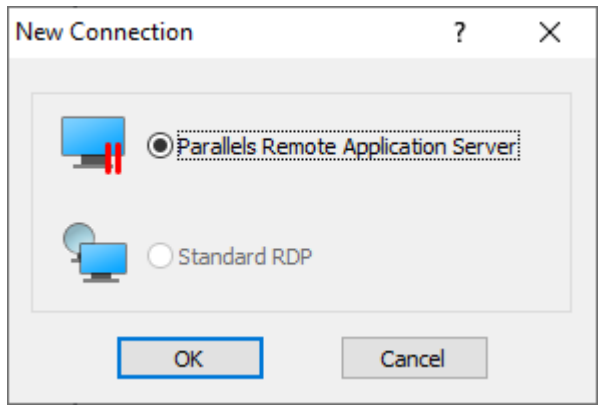

3. You will then need to enter the connection settings into the 'New Connection' window. The example below is for a Biripi user. The entries are in the same format for any site, with 'biripi, replaced by the appropriate site name (i.e. galambila, durri, werin or tobwabba).

| New Connection      |                         | ? | ×  |
|---------------------|-------------------------|---|----|
|                     | Parallels®              |   |    |
|                     |                         |   |    |
| Server:             | remoteapp.biripi.org.au |   |    |
| Connection mode:    | Gateway SSL Mode        |   | ~  |
| Friendly name:      | Biripi                  |   |    |
| Advanced settings > |                         |   | ОК |

4. Select 'Credentials' for the Authentication Type: and then enter your username and domain password (logon password).

| 👕 Logon - remoteapp.biripi.org.au (Biripi) 🛛 🗙 🗙 |                                |  |  |  |  |  |  |  |  |  |
|--------------------------------------------------|--------------------------------|--|--|--|--|--|--|--|--|--|
| Parallels®                                       |                                |  |  |  |  |  |  |  |  |  |
| Authentication Type:<br>User Name:<br>Password:  | Credentials ~<br>damian.cutler |  |  |  |  |  |  |  |  |  |
|                                                  | Connect Cancel Options >>      |  |  |  |  |  |  |  |  |  |

5. You should now have all your published apps available to you.

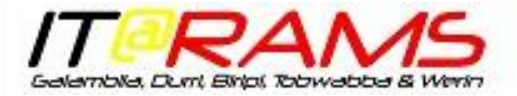

## Remote access to Apps via Parallels

| 📅 Parallels Client - Biripi —              |                               |                      |                          |                        |          |  |   |  |  |
|--------------------------------------------|-------------------------------|----------------------|--------------------------|------------------------|----------|--|---|--|--|
| File Applications Sessions Tools View Help |                               |                      |                          |                        |          |  |   |  |  |
| ← → ↑ Connections ► Biripi                 | <b>e</b>                      | Search               |                          |                        |          |  |   |  |  |
| ✓                                          | Info                          |                      |                          |                        |          |  |   |  |  |
| 📊 GL                                       | 2                             | Ŕ                    |                          | <b>(</b>               |          |  |   |  |  |
| Biripi                                     | BR - Best<br>Practice         | BR - Best<br>Practic | BR - Clinical<br>Desktop | BR -<br>ClinicalAudit4 | BR - ETG |  |   |  |  |
|                                            | 0                             | T                    | Ŕ                        |                        |          |  |   |  |  |
|                                            | BR - Medical<br>Director Test | BR-Titanium          | BR - BP<br>Import-Exp    |                        |          |  |   |  |  |
|                                            |                               |                      |                          |                        |          |  |   |  |  |
|                                            |                               |                      |                          |                        |          |  |   |  |  |
|                                            |                               |                      |                          |                        |          |  |   |  |  |
|                                            |                               |                      |                          |                        |          |  |   |  |  |
| 8 items                                    | -                             |                      |                          |                        |          |  | = |  |  |

6. If you are experiencing any difficulty setting up Parallels please contact the IT Helpdesk on

e: <a href="mailto:support@forsythesit.com.au">support@forsythesit.com.au</a> t: 1300 597 933